## Instructions to reset password

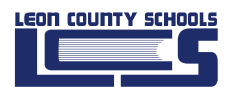

Follow these steps:

- Open a browser (ex: Google Chrome)
- Type the password reset website inside the address bar: <u>https://aka.ms/sspr</u>

Or <a href="https://passwordreset.microsoftonline.com/">https://passwordreset.microsoftonline.com/</a>

Password length must be at least 8 characters. It must have 3 out of these 4 characters: 1 Uppercase, 1 lowercase, 1 character, and 1 number.

If the user gets a message that can't reset the password it is because the user must previously complete Security info in Microsoft 365 <u>https://mysignins.microsoft.com/security-info</u>

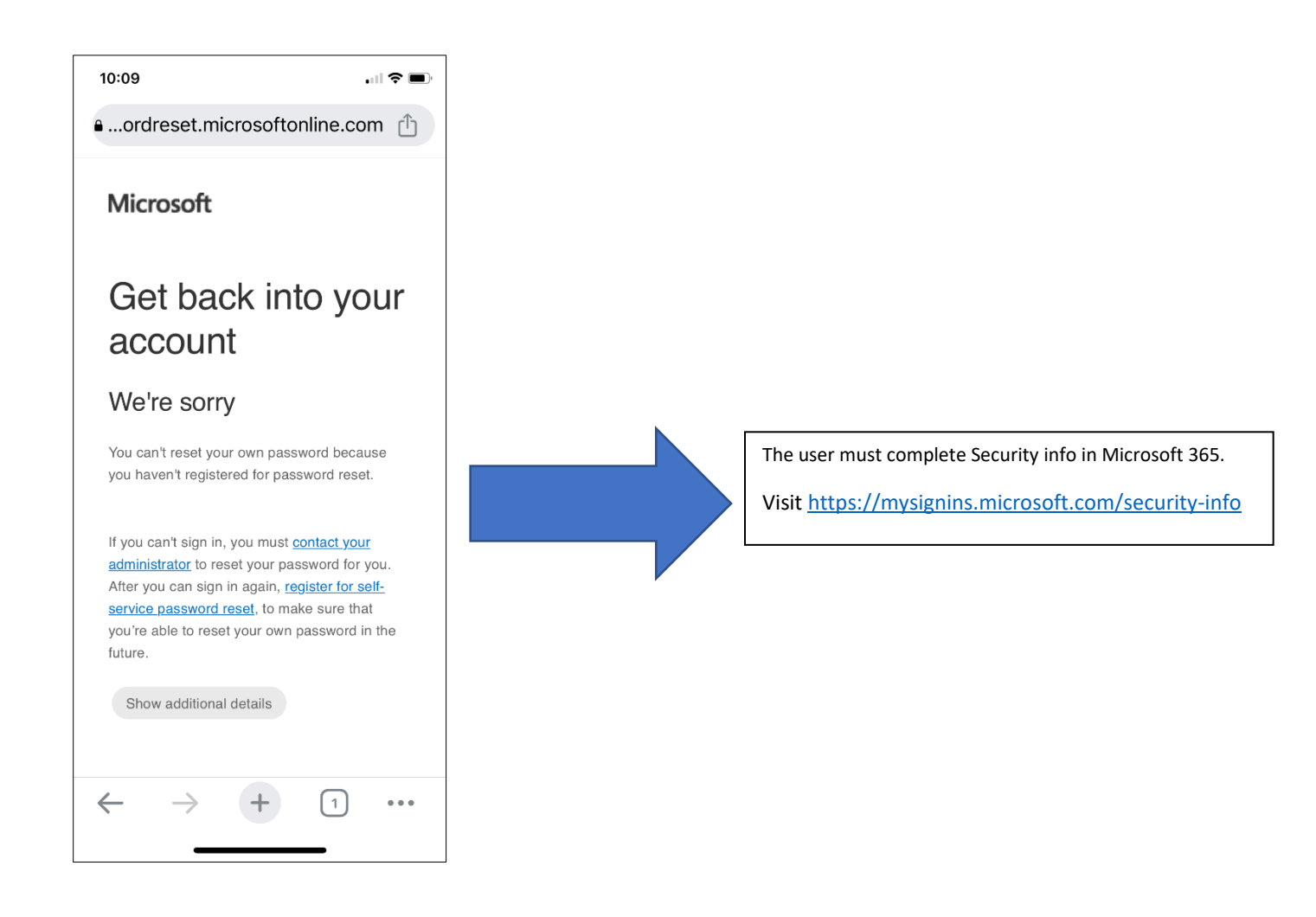

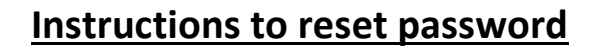

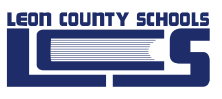

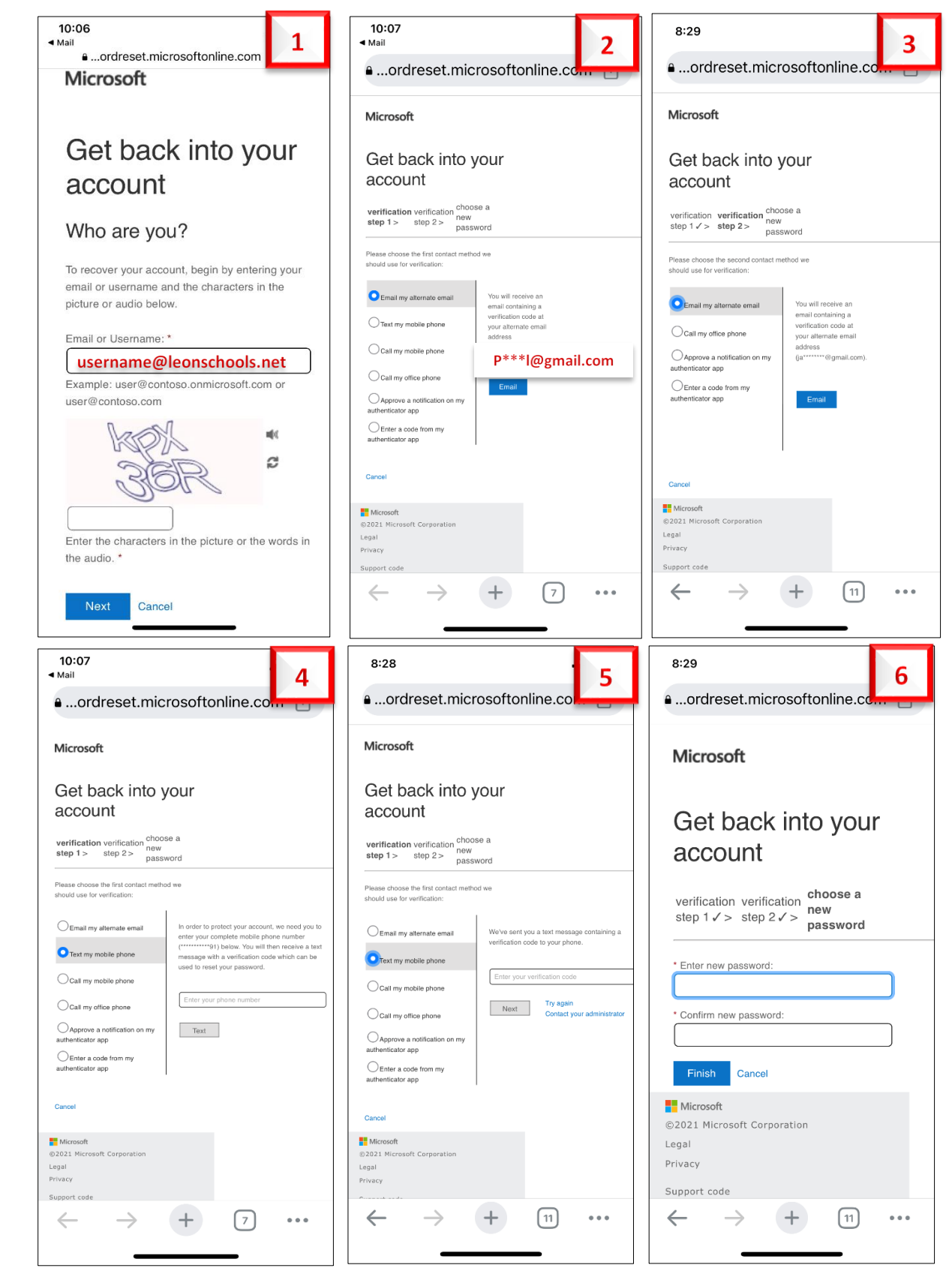

## Instructions to reset password

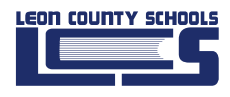

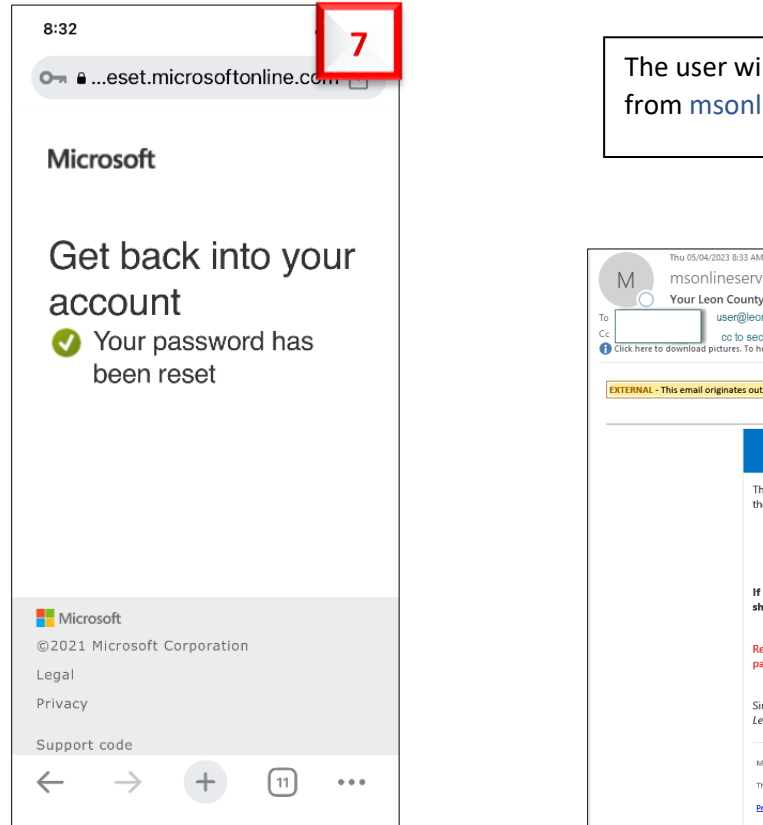

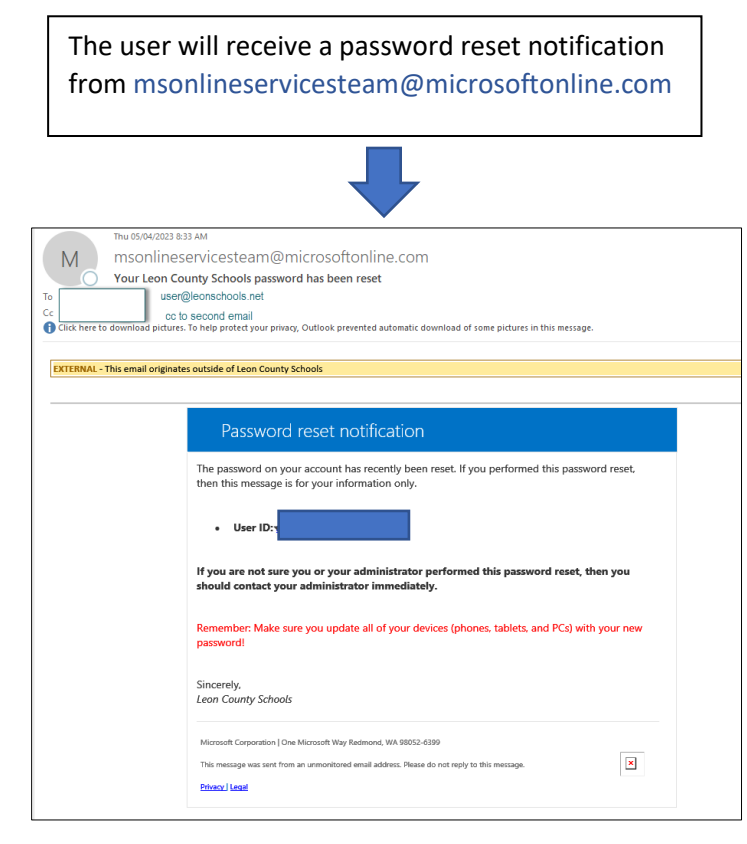